# 玄関錠取扱説明書(簡易版)

【注意】 ④⑤ は操作前に玄関錠を解錠し、ドアをあけたままの状態でおこなってください。

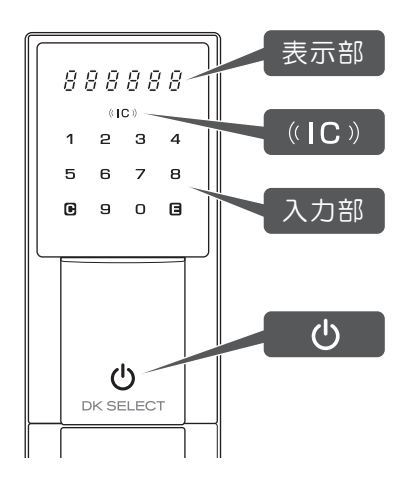

#### 入居暗証番号解錠

**○**押す → 表示された2桁の数字を押す → 入居暗証番号押す → **日**押す

②交通系ICカード / 交通系モバイルICカード解錠

**也**押す → (IC)に交通系ICカード/モバイルICカードをかざす

3スマートフォン(アプリ手動操作)解錠

アプリの[あける]をタッチ → Ů押す

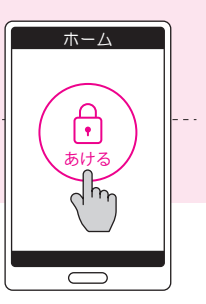

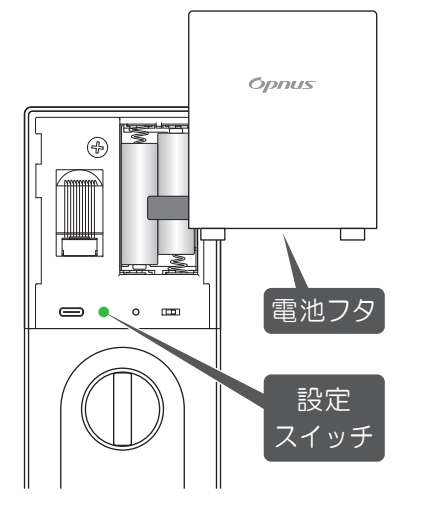

※●❷③の各操作は10秒以内、④⑤⑤の 各操作は30秒以内にお願いします。 操作時間内に何も操作されないと電源 OFFになります。その場合は最初から やり直してください。

※操作ミスの場合[ピー]と鳴り、[Err]が 表示されて電源がOFFになります。 その場合は最初からやり直してください。

## ④入居暗証番号上書き登録

電池フタを外し設定スイッチ押す → 入居暗証番号入力し 目押す → 010入力し 目押す → 4~12桁の新たな入居暗証番号入力し 目押す → 再度4~12桁の新たな入居暗証番号入力し 目押す

# ●交通系ICカード / 交通系モバイルICカード追加登録

電池フタを外し設定スイッチ押す → 入居暗証番号入力し 目押す → O2O入力し 目押す → 連続で交通系ICカード/交通系モバイルICカードを (IC)にかざす → 目押す ※お手持ちの交通系ICカードが登録できない場合もあります。

## 6 交通系ICカード / 交通系モバイルICカード全削除

電池フタを外し設定スイッチ押す → 入居暗証番号入力し 目押す → 030入力し 目押す

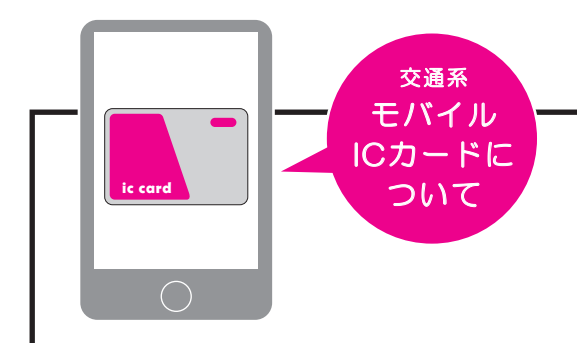

スマートフォンに交通系モバイルICカードを登録する方法は、 各社鉄道会社のWEBサイトを参考に設定願います。

《参考》 https://www.jreast.co.jp/mobilesuica/

※WEBサイトの情報は変更される場合がありますのでご了承願います。

### 7電池セット(交換)

操作時に[ピピピッピピピッ]と 鳴り[電池交換アイコン]が点滅 したら電池交換の合図です。

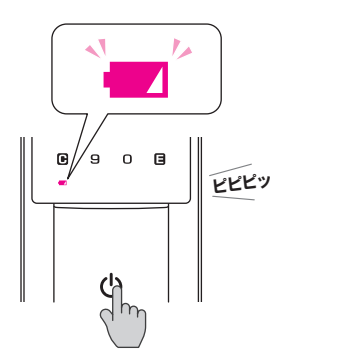

電池フタを外し、アルカリ単三乾電池4本を 右図のようにセットします。正しくセット すると[ピッ]とブザーが鳴ります。

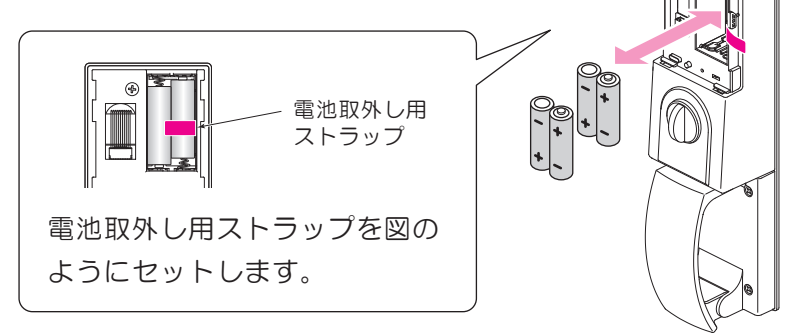

#### ③非常給電方法(リセットスイッチ操作含む)

玄関錠が反応しない場合は、ハンドルカバーの左右の隙間にコインを差込みコインを回転させながら ハンドルカバーを外します。リセットスイッチを[ピッ]と鳴るまで深く押します。 それでも玄関錠が起動しない場合、アルカリ9V角型乾電池を端子に接触させながら解錠操作をします。

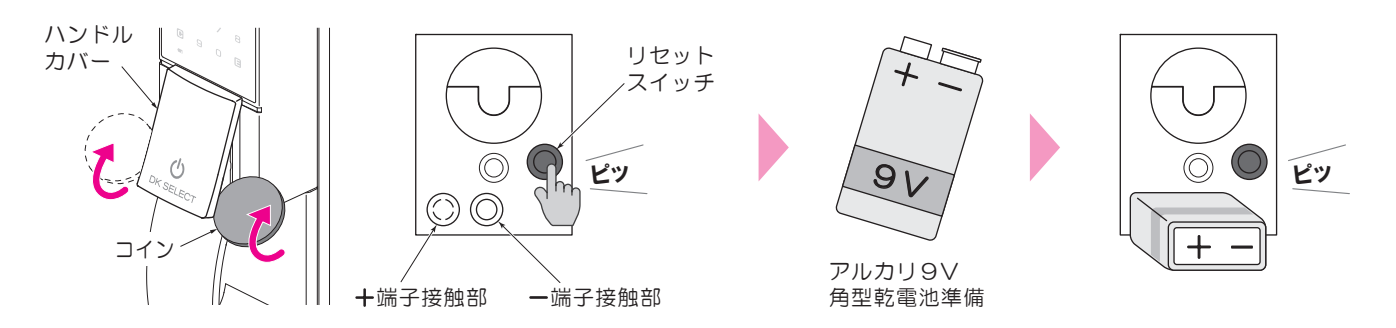

#### **③**スマートフォンアプリについて

玄関錠使い方動画や取扱説明書を掲載しているWEB サイト(よくある質問)にアプリのインストール方法や スマートフォンの推奨環境や設定も掲載しています。

https://www.opnus.co.jp/dk2qa/

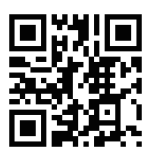

ストア内を「DKロック」で 検索またはQRコードから アプリをダウンロードし インストールします。

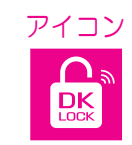

Google Play ストア

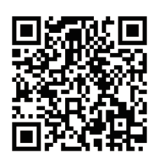

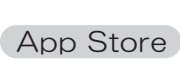

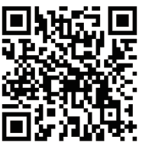